## How To: Save Points Online

## **Step 1:** Log into your account

Once you have logged in select "Save points" located under "My Account"

This will take you to the point savings screen.

\*Your account must be current with no outstanding balances before points can be saved (Maintenance fees, Loans and Club Dues paid in full).

| My Account                               |   |  |
|------------------------------------------|---|--|
| Make Payment                             |   |  |
| View Statements                          |   |  |
| Surepay Enrollment                       |   |  |
| Account and Payment<br>History           |   |  |
| Preferences                              | , |  |
| Save Points                              |   |  |
| Diamond Double Rewards                   |   |  |
| Purchase Additional<br>Collection Points |   |  |
| Ownership Summary                        |   |  |
| Transitions™                             |   |  |
| Points Usage History                     |   |  |

## Step 2: Determine the amount you wish to save

Once you have decided on the amount of points you will be saving select "Save Points".

Each year you will have the option to select the amount you wish to save.

You will also notice the point saving chart with each save period and the allowable percentages for each time frame.

\*You may only save up to your yearly allotment or you may enter a particular amount.

## SAVE POINTS

The amount of points you are eligible to save is based on the points allocated each use term, not your currently unused point balance.

| Save Period 1 (Current Period)<br>You may save 100% of your curren                                                    | )<br>nt points allocation. | 01-Jan-2019 to 30-Jun-2019 |
|----------------------------------------------------------------------------------------------------|----------------------------|----------------------------|
| Save Period 2<br>You may save 50% of your current                                                                     | points allocation.         | 01-Jul-2019 to 31-Aug-2019 |
| Save Period 3<br>You may save 25% of your current                                                                     | points allocation.         | 01-Sep-2019 to 31-Oct-2019 |
| Points cannot be saved after 31-Oct-2019 and any points that are not utilized by the end of the use term will expire. |                            |                            |
| Save Maximum                                                                                                    | Save Points                |                            |